# ICS ALUMNI ASSOCIATION WEBSITE MANUAL

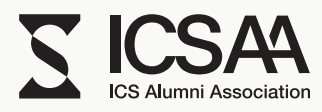

UPDATE - 2021.12.01

# https://icsaa.jp

### Overview

2017年に新しく組織された校友会【ICSAA】では、ICS卒業生の「今」を広く社会に共有し、卒業生同士・企業などと繋がることの出来るプラットフォームとして運用していくため、2021年にウェブサイトをリニューアルしました。

本ウェブサイトでは全卒業生にIDとパスワードが付与され、マ イページを持つことが出来るようになります。マイページで は各会員ごとに以下の情報を登録し、共有することができます。

===

 ① 勤務先の情報や個人のSNSアカウントなど
 ② ポートフォリオ作品の登録
 ③ 活動の告知やお知らせなどの登録

===

本マニュアルではウェブサイトの使用方法を説明いたします。

ご自身のIDとパスワードはICSAA HP内の「CONTACT」のお 問い合わせフォームからID・パスワード取得希望の旨を御記 載の上、お問い合わせください。

# CONTENTS

- 003 ----- TOPページについて
- 004 ------ NEWSページについて
- 005 ------ MEMBERSページについて
- 006 ―― マイページ ログイン
- 007 -----マイページ ①会員情報登録
- 010 ----マイページ ②ポートフォリオ登録
- 016 -----マイページ ④ニュース(Recruit)登録
- 017 ―― お問い合わせ

目次

# TOPページについて

1.ピックアップコンテンツ

投稿されたコンテンツの中から事務局 が任意で選んだ記事が表示されます。 ※投稿した記事をビックアップに表示したい場合は 別途事務局(info@icsaa.jp)までお知らせください。

# 2. 新着NEWS

新着順に最新5件のニュース記事が表示されます。

3. MEMBERS ピックアップWORKS 投稿されているポートフォリオ作品の 中からランダムで1作品を表示します。

# 4. ABOUT

ICSAA (ICS 校友会) についてです。

# 5. ARCHIVE

ICSAA(ICS校友会)のこれまでの活動 のアーカイブです。

# 6. ログイン

会員マイページへログインするボタン です。

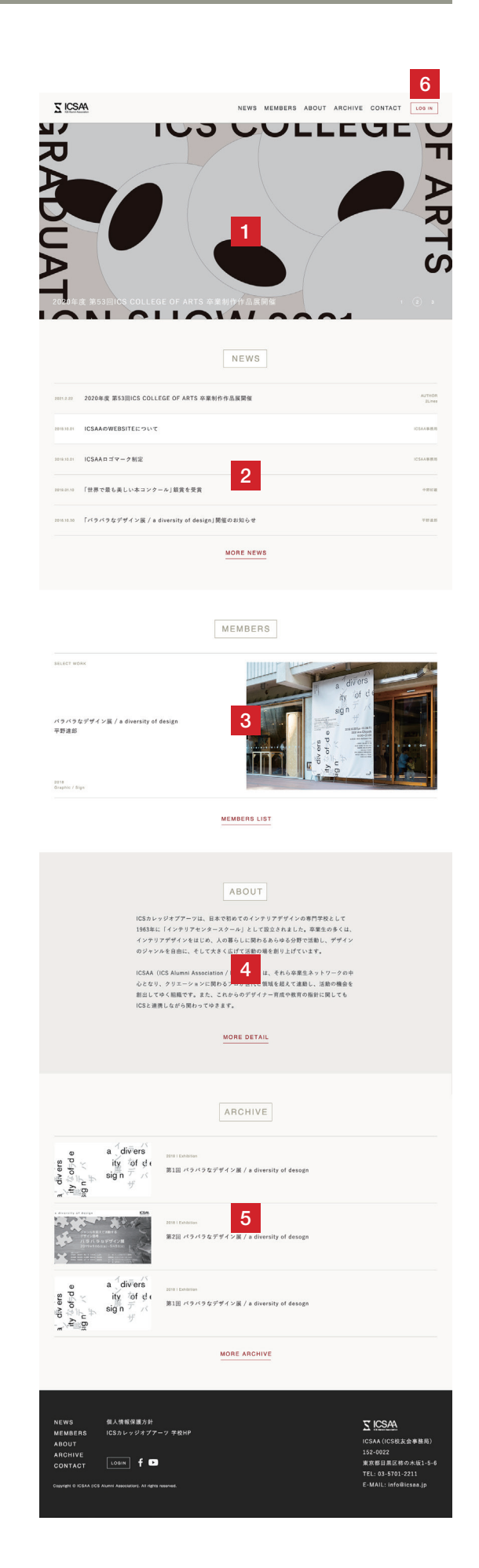

# **S** ICSAA

# NEWSページについて

1.カテゴリー

各カテゴリー毎に記事を絞り込むこと が出来ます。

カテゴリーは下記の通りです。

# All

全ての記事を表示します

# Topics

受賞のお知らせや下記3つのカテゴリー に当てはまらない出来事

# Publication

出版のお知らせや雑誌や書籍への掲載 のお知らせ

# Event

イベント出展やイベント開催のお知らせ

### Recruit

ICS へ来ている求人情報のお知らせ ※<u>求人情報の詳細を閲覧するには</u> ロ<u>グインが必要になります</u> **S**ICSA NEWS MEMBERS ABOUT ARCHIVE CONTACT LOGIN 1 NEWS All / Topics / Publication / Event / Recruit 2020年度 第53回ICS COLLEGE OF ARTS 卒業制作作品展開催 2021.2.22 2019.10.01 ICSAAのWEBSITEについて 2019.10.01 ICSAAロゴマーク制定 「世界で最も美しい本コンクール」銀賞を受賞 中野好雄 「バラバラなデザイン展 / a diversity of design」開催のお知らせ 平野達郎 2021.2.22 2020年度 第53回ICS COLLEGE OF ARTS 卒業制作作品展開催 2019.10.01 ICSAAのWEBSITEについて ICSAA事務局 2019.10.01 ICSAAロゴマーク制定 2019.01.10 「世界で最も美しい本コンクール | 銀賞を受賞 中野好雄 2018.10.30 「バラバラなデザイン展 / a diversity of design」開催のお知らせ

NEWS 個人情報保護方針 MEMBERS ICSカレッジオブアーツ 学校HP ABOUT ARCHIVE CONTACT LOGIN **f** D

Copyright © ICSAA (ICS Alumni Association). All rights reserved

1 2 3 ---- 9 PREV NEXT

<u>Z</u> ICSAA

ICSAA (ICS校友会事務局) 152-0022 東京都目黒区柿の木坂1-5-6 TEL: 03-5701-2211 E-MAIL: info@icsaa.jp

# 1. 表示切り替え

表示方法を右上で切り替えることが出 来ます。

MEMBERS ページについて

| <b>Z</b> ICSAA |                                                 | NEWS     | MEMBERS | ABOUT | ARCHIVE |                      | - |
|----------------|-------------------------------------------------|----------|---------|-------|---------|----------------------|---|
| MEMBERS        |                                                 |          |         |       |         | <b>会員一覧 /</b> ポートフォリ | オ |
|                |                                                 | Q SEARCH |         |       |         |                      |   |
|                | 2000年年<br>坂田 裕貴                                 |          |         |       |         |                      |   |
|                | 2009年年<br><b>荒井 利枝子</b><br>SOL'S COFFEE/その曲     |          |         |       |         |                      |   |
| <b>A</b>       | 2008年卒<br><b>飯泉 直人</b><br>専門学校ICSカレッジオブアーツノ教育開連 |          |         |       |         |                      |   |
|                | 2009年年<br><b>湯山 皓</b><br>I IN/インテリアデザイナー        |          |         |       |         |                      |   |
|                | 2010年卒<br><b>岡 美里</b><br>A+Sa Architects/その他面人  |          |         |       |         |                      |   |
| N.             | 2011年平<br><b>朽名 健人</b><br>PLAIN COMPANY株式会社/その巻 |          |         |       |         |                      |   |
|                | 2012年卒<br>士田 府司                                 |          |         |       |         |                      |   |

### 会員一覧

会員の名簿一覧表示です。 ※会員の表示はマイページにて 「公開(誰でも閲覧可能)」か 「限定公開(ログインしている会員のみ閲覧可能)」 <u>に設定している会員のみ表示されます。</u> 公開設定についてはP.008をご参照ください。

ポートフォリオ ポートフォリオ作品の一覧表示です。 ※登録されている作品の一覧を表示します。 <u>作品登録のやり方はP.010をご参照ください。</u>

# 会員一覧表示 Z ICSAA

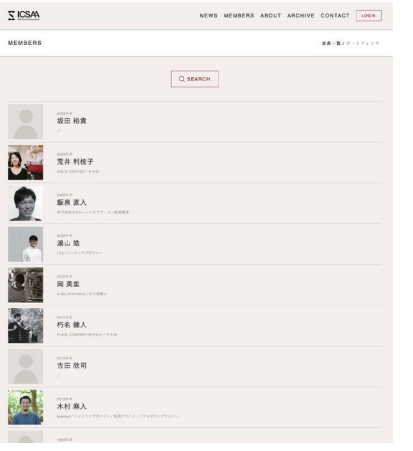

NEWS MEMB

ポートフォリオ表示

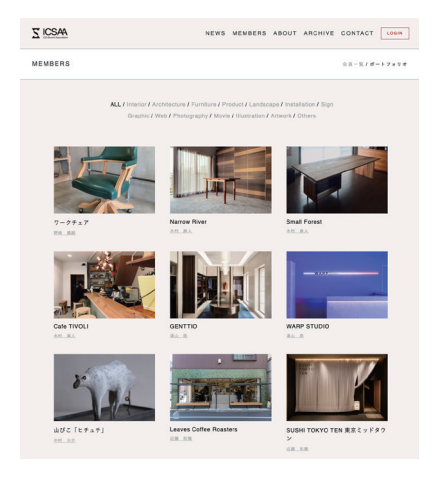

# マイページ ログイン

| 1. ログイン                                 |                                     | NEWS                                     |                  |                               |                    |
|-----------------------------------------|-------------------------------------|------------------------------------------|------------------|-------------------------------|--------------------|
| ページ右上の「LOGIN」ボタンをクリッ                    | KCS Alumni Association              | NEW3                                     | MEMBERS ABO      | OT ARCHIVE CONTAC             | Login              |
| クします。                                   |                                     |                                          | 1                |                               | 1                  |
|                                         |                                     |                                          |                  |                               |                    |
|                                         |                                     |                                          |                  |                               |                    |
|                                         |                                     |                                          | •                |                               |                    |
| 2. ID・パスワードの入力                          | T ICSA                              | NEWS                                     | MEMBERS ABO      | UT ABCHIVE CONTACT            |                    |
| 全卒業生に事務局にてIDとパスワード                      | KCS Alumni Association              | NEW0                                     | MEMBERG ABO      |                               |                    |
| を発行しています。                               | LOG IN                              |                                          |                  |                               |                    |
| こ目身のIDとパスワードを人力エリア                      |                                     |                                          |                  |                               |                    |
| に入力してロフィンします。<br>※ご自身のIDとパスワードがわからない方は、 | ID 必須                               |                                          |                  |                               |                    |
| 「CONTACT」からお問い合わせください。                  | INT2101                             | 12                                       |                  |                               |                    |
|                                         | パスワート                               | <b>\$</b> 必須                             | 2                |                               |                    |
|                                         | 2000000                             | X00000X                                  |                  |                               |                    |
|                                         |                                     | _                                        | ログイン             |                               |                    |
|                                         |                                     |                                          |                  |                               |                    |
|                                         |                                     |                                          |                  |                               |                    |
|                                         | リクルート<br>全卒業生の                      | 情報の閲覧にはログインが必要です。<br>DIDとパスワードは事務局で発行してい | います。             |                               |                    |
|                                         | ご自身の旧                               | )とパスワードがわからない場合はinfo                     | o@icsaa.jpまでご連絡く | ださい。                          |                    |
|                                         |                                     |                                          |                  |                               |                    |
|                                         |                                     |                                          |                  |                               |                    |
|                                         | NEWS 個人                             | 人情報保護方針                                  |                  | T ICSAA                       |                    |
|                                         | MEMBERS ICS                         | Sカレッジオブアーツ 学校HP                          |                  |                               | 友会事務局)             |
|                                         | ARCHIVE                             |                                          |                  | 152-0022<br>東京都目黒区相           | 市の木坂1-5-6          |
|                                         |                                     |                                          |                  | TEL: 03-5701<br>E-MAIL: info@ | -2211<br>9icsaa.jp |
|                                         | Copyright @ ICSAA (ICS Alumni Assoc | siation). All rights reserved.           |                  |                               |                    |
|                                         |                                     |                                          |                  |                               |                    |
|                                         |                                     |                                          |                  |                               |                    |

# 3. ログイン完了

ログイン完了すると右上にアバターと 「LOG OUT」ボタンが現れます。

マイページで会員情報の編集を行う場 合はアバターをクリックしてくだい。

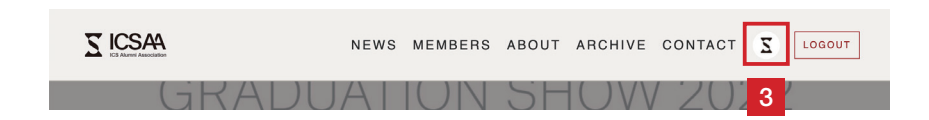

マイページ ①会員情報登録

# **1. 基本情報**

学校に登録されている基本情報です。 こちらの情報は編集できません。結婚 等で苗字が変更になる場合はお手数で すが「CONTACT」から事務局までお知 らせください。

# 2. 詳細情報(任意)

勤務先などの情報を入力できます。入 力は<u>任意</u>になります。

| MY PAGE                                                                                                    |                                                                                                    |                                                                                       |                                                |                                                                                                    | 숲                                        | 員情報 / ポートフ                                           | フォリオ / ニュース |
|----------------------------------------------------------------------------------------------------|----------------------------------------------------------------------------------------------------|---------------------------------------------------------------------------------------|------------------------------------------------|----------------------------------------------------------------------------------------------------|------------------------------------------|------------------------------------------------------|-------------|
| 基本情報                                                                                                    |                                                                                                    |                                                                                       |                                                |                                                                                                    |                                          |                                                      |             |
| 名前                                                                                                    | ICSAA事務局                                                                                                    |                                                                                       |                                                |                                                                                                    |                                          |                                                      |             |
| 名前(カナ)                                                                                                    | いくさじむきょく                                                                                                    |                                                                                       |                                                |                                                                                                    |                                          |                                                      |             |
| 卒業学科                                                                                                    | インテリアデザイ                                                                                                    | ン科(INT)                                                                               |                                                |                                                                                                    |                                          |                                                      |             |
| 卒業年                                                                                                    | 1964<br>日本                                                                                                    |                                                                                       |                                                |                                                                                                    |                                          |                                                      |             |
| ш»                                                                                                    | L T                                                                                                    |                                                                                       |                                                |                                                                                                    |                                          |                                                      |             |
| 詳細情報(任意)                                                                                                    |                                                                                                    |                                                                                       |                                                |                                                                                                    |                                          |                                                      |             |
| プロフィール写                                                                                                    | 真                                                                                                    |                                                                                       | <b>三角山山口</b> [1]                               | - 王侍郎-                                                                                                    |                                          |                                                      |             |
| I                                                                                                    |                                                                                                    | 1                                                                                     | 画像は1MB以                                        | ト。凹像形ェ                                                                                                    | LIAJPEG.                                 |                                                      |             |
|                                                                                                    |                                                                                                    |                                                                                       | ファイルを選択                                        | ファイル                                                                                                    | レ未選択                                     |                                                      |             |
|                                                                                                    |                                                                                                    |                                                                                       | 游乐地公兴条神不得中                                     |                                                                                                    |                                          |                                                      |             |
|                                                                                                    |                                                                                                    |                                                                                       | 第三者が見て不快に感<br>掲載はご自身の責任で                       | じる写真の掲載を表<br>お願いいたします。                                                                                                   | キャー・キャー・キャー・キャー・キャー・キャー・キャー・キャー・キャー・キャー・ |                                                      |             |
|                                                                                                    |                                                                                                    | _                                                                                     |                                                |                                                                                                    |                                          |                                                      |             |
|                                                                                                    |                                                                                                    |                                                                                       |                                                |                                                                                                    |                                          |                                                      |             |
| 職業 複数選択可                                                                                                    |                                                                                                    |                                                                                       |                                                |                                                                                                    |                                          |                                                      |             |
| (インテリアデサ                                                                                                    | 「イナー」(建築家                                                                                                    | え (家具デザイ:                                                                             | +-) (7¤\$?                                     | トデザイナー                                                                                                    | ) (照明デザ・                                 | (+-)                                                 |             |
| ( <u>_</u> <u>_</u>                                                                                                    |                                                                                                    |                                                                                       |                                                | m+++ ) ( )                                                                                                    | 家旦職人 ) (                                 | その他職人                                                |             |
| (1>+07=-                                                                                                    | - ディネーター)                                                                                                    | インテリアスタイリ                                                                             | スト(施工管理                                        |                                                                                                    |                                          |                                                      |             |
|                                                                                                    | -ディネーター)<br>(デザイナー) (VI                                                                                                    | インテリアスタイリ<br>MD グラフィ                                                                  | スト 施工管3<br>ックデザイナー                             | ※技工<br>フォトグラ                                                                                                    | 77-) (1                                  | ⇒ z ト レ - タ -                                        |             |
| 7>7073-       7>737-7       7-7131                                                                                                    | -ディネーター)<br>イデザイナー)<br>(プロデューサー                                                                                                    | インテリアスタイリ<br>MD グラフィ<br>ライター                                                          | スト 施工管:<br>ックデザイナー<br>編集者                      | エレージョン (                                                                                                    | 7 7 - (1<br>不動產)                         | ラストレーター 飲食業 販売                                       | 3           |
| インテリアコ-<br>ランドスケーフ<br>アーティスト<br>その他                                                                                                    | -ディネーター)<br>イデザイナー)<br>マロデューサー<br>その他にチェックな                                                                                                    | インテリアスタイリ<br>MD ダラフィ<br>ライター<br>を入れた方、具体的                                             | スト 施工管<br>ックデザイナー<br>編集者 (初<br>均に。             |                                                                                                    | 77- (1                                   | <ul> <li>ラストレーター</li> <li>飲食業</li> <li>販売</li> </ul> | 3           |
| インテリアコ-<br>ランドスケーフ<br>アーティスト<br>その他                                                                                                    | -ディネーター)<br>'デザイナー) (VI<br>) (プロデューサー<br>その他にチェックオ                                                                                                    | インテリアスタイリ<br>MD グラフィ<br>・<br>ライター<br>と入れた方、具体的                                        | スト) (施工管)<br>ックデザイナー)<br>編集者 (初<br>均に。         |                                                                                                    | 77- (1                                   | ラストレーター       飲食業                                    | 3           |
| <ul> <li>インテリアコー</li> <li>ランドスケーフ</li> <li>アーティスト</li> <li>その他</li> <li>勤務先</li> </ul>                                                                                                    | ディネーター<br>イデザイナー VV<br>) プロデューサー<br>その他にチェックオ                                                                                                    | インテリアスタイリ<br>MD ダラフィ<br>·<br>ライター<br>と入れた方、具体的                                        | スト) (施工管)<br>ックデザイナー)<br>(編集者) (4<br>りに。       | (フォトグラ<br>(フォトグラ)<br>(文育関連)(                                                                                             | 77- (1                                   | ラストレーター       放食業                                    | 3)          |
| <ul> <li>インテリアコー</li> <li>ランドスケーフ</li> <li>アーティスト</li> <li>その他</li> <li>勤務先</li> <li>専門学校ICS</li> </ul>                                                                                                    | ディネーター<br>イデザイナー<br>(アロデューサー<br>その他にチェック々<br>カレッジオプアーン                                                                                                    | インテリアスタイリ<br>MD グラフィ<br>· ライター<br>と入れた方、具体的                                           | スト) (施工管)<br>ックデザイナー)<br>編集者 (4<br>9に。<br>2    | マォトグラ       (文育関連)                                                                                                    | 77- (1                                   | ラストレーター       放食業   (販売)                             | 3           |
| <ul> <li>インテリアコー</li> <li>ランドスケーフ</li> <li>アーティスト</li> <li>その他</li> <li>勤務先</li> <li>専門学校ICS</li> </ul>                                                                                                    | ディネーター<br>「デザイナー」(VI<br>) 「ロデューサー<br>その他にチェックイ<br>カレッジオブアーン                                                                                                | インテリアスタイリ<br>MD ダラフィ<br>· フィター<br>注入れた方、具体的                                           | スト) (施工管)<br>ックデザイナー)<br>(編集者) (4<br>均に。<br>2  | (フォトダラ)<br>(フォトダラ)<br>(次育関連)(                                                                                            | 77- (1<br>不動產)                           | <ul> <li>ラストレーター</li> <li>飲食業) 販売</li> </ul>         | 3           |
| <ul> <li>インテリアコー</li> <li>ランドスケーフ</li> <li>アーティスト</li> <li>その他</li> <li>勤務先</li> <li>専門学校ICS</li> <li>勤務先住所</li> <li>152,0022</li> </ul>                                                                                                    | ディネーター<br>(デザイナー) (VI<br>) (プロデューサー<br>その他にチェックネ<br>カレッジオプアーン                                                                                              | インテリアスタイリ<br>MD グラフィ<br>・ フィター<br>注入れた方、具体的                                           | スト) (施工管)<br>ックデザイナー)<br>(編集者) (4<br>9に。<br>2  | (Zオトグラ<br>(Zオトグラ<br>枚育関連)(                                                                                               | 77- (1                                   | ラストレーター       放食薬                                    | 3           |
| <ul> <li>インテリアコー</li> <li>ランドスケーフ</li> <li>アーティスト</li> <li>その他</li> <li>勤務先</li> <li>専門学校ICS</li> <li>勤務先住所</li> <li>152-0022</li> </ul>                                                                                                    | <ul> <li>ディネーター</li> <li>ゲザイナー</li> <li>マロデューサー</li> <li>その他にチェックイ</li> </ul>                                                                              | インテリアスタイリ<br>MD ダラフィ<br>・ ライター<br>と入れた方、具体的                                           | スト) (施工管)<br>ックデザイナー)<br>(編集者) (4<br>均に。<br>2  | ☆<br>(<br>(<br>(<br>(<br>(<br>(<br>(<br>(<br>(<br>(<br>(<br>(<br>(                                                       | 77- (1                                   | ラストレーター       放食業                                    | 3           |
| <ul> <li>インテリアコー</li> <li>ランドスケーフ</li> <li>アーティスト</li> <li>その他</li> <li>勤務先</li> <li>専門学校ICS</li> <li>勤務先住所</li> <li>152-0022</li> <li>住所ですne</li> </ul>                                                                                                    | ディネーター<br>(デザイナー) (VI<br>) (プロデューサー<br>その他にチェックネ<br>カレッジオプアーン                                                                                              | インテリアスタイリ<br>MD グラフィ<br>· フィター<br>注入れた方、具体中                                           | スト) (施工管)<br>ックデザイナー)<br>(編集者) (4<br>9に。<br>2  | (□(又工))<br>(フォトグラ<br>(文育関連) (                                                                                            | 77- (1                                   | ラストレーター)                                             | 3           |
| <ul> <li>インテリアコー</li> <li>ランドスケーフ</li> <li>アーティスト</li> <li>その他</li> <li>勤務先</li> <li>専門学校ICS</li> <li>勤務先住所</li> <li>152-0022</li> <li>住所ですne</li> <li>勤務先年メール</li> </ul>                                                                                                    | ディネーター<br>「デザイナー VV<br>) ブロデューサー<br>その他にチェックイ<br>カレッジオブアーン                                                                                                 | インテリアスタイリ<br>MD ダラフィ<br>・<br>・<br>・<br>・<br>・<br>・<br>・<br>・<br>・<br>・<br>・<br>・<br>・ | スト) (施工管1<br>ックデザイナー)<br>(編集者) (4<br>ちに。<br>2  | (▽オトグラ<br>(▽オトグラ)<br>(次前間連)(()                                                                                           | 77- (1                                   | ラストレーター       放食業     販売                             | 3           |
| <ul> <li>インテリアコー</li> <li>ランドスケーフ</li> <li>アーティスト</li> <li>その他</li> <li>勤務先</li> <li>専門学校ICS</li> <li>勤務先住所</li> <li>152-0022</li> <li>住所ですne</li> <li>勤務先Eメール</li> <li>info@icsaa,jj</li> </ul>                                                                                                  | ディネーター<br>(デザイナー) (VI<br>) (プロデューサー<br>その他にチェックネ<br>カレッジオプアーツ                                                                                              | インテリアスタイリ<br>MD グラフィ<br>・<br>・<br>・<br>・<br>・<br>・<br>・<br>・<br>・<br>・                | スト) (施工管)<br>ックデザイナー)<br>(編集者) (4<br>9に。<br>2  | (□(又工))<br>(フォトグラ<br>(文育関連) (                                                                                            | 77- (1                                   | ラストレーター       放食業                                    | 3           |
| <ul> <li>インテリアコー</li> <li>ランドスケーフ</li> <li>アーティスト</li> <li>その他</li> <li>勤務先</li> <li>専門学校ICS</li> <li>勤務先住所</li> <li>152-0022</li> <li>住所ですne</li> <li>勤務先Eメール</li> <li>info@icsaa.jj</li> </ul>                                                                                                  | <ul> <li>ディネーター</li> <li>(アディネーター)</li> <li>(アロデューサー)</li> <li>(アロデューサー)</li> <li>その他にチェックオ</li> <li>カレッジオブアージ</li> <li>ウ</li> </ul>                       | インテリアスタイリ<br>MD ダラフィ<br>・<br>・<br>・<br>・<br>・<br>・<br>・<br>・<br>・<br>・<br>・<br>・<br>・ | スト) (施工管1<br>ックデザイナー)<br>(編集者) (4<br>均に。<br>2  | (▽オトグラ)<br>(▽オトグラ)<br>(次前間連)(()                                                                                          | 77- (1                                   | ラストレーター       放食業     販売                             | 3           |
| <ul> <li>インテリアコー</li> <li>ランドスケーフ</li> <li>アーティスト</li> <li>その他</li> <li>勤務先</li> <li>専門学校ICS</li> <li>勤務先住所</li> <li>152-0022</li> <li>住所ですne</li> <li>勤務先Eメール</li> <li>info@icsaa.jj</li> <li>勤務先TEL</li> </ul>                                                                                  | <ul> <li>ディネーター</li> <li>(マロデューター</li> <li>マロデューター</li> <li>その他にチェック引</li> <li>カレッジオブアー、</li> </ul>                                                        | インテリアスタイリ<br>MD グラフィ<br>· フィター<br>注入れた方、具体的                                           | スト) (施工管)<br>ックデザイナー)<br>(編集者) (4<br>9(C。<br>2 | (東文王)<br>(フォトグラ<br>(文育関連)<br>(()                                                                                         | 77- (1<br>不動産)                           | ラストレーター       放食薬                                    | 3           |
| <ul> <li>インテリアコー</li> <li>ランドスケーフ</li> <li>アーティスト</li> <li>その他</li> <li>勤務先</li> <li>専門学校ICS</li> <li>勤務先住所</li> <li>152-0022</li> <li>住所ですne</li> <li>勤務先Eメール</li> <li>info@icsaa.jj</li> <li>勤務先TEL</li> <li>電話</li> </ul>                                                                      | <ul> <li>ディネーター</li> <li>(アディネーター)</li> <li>(アロデューサー)</li> <li>(アロデューサー)</li> <li>(アロデューサー)</li> <li>その他にチェック4</li> <li>カレッジオブアーツ</li> <li>(アー)</li> </ul> | インテリアスタイリ<br>MD グラフィ<br>・<br>・<br>ライター<br>と入れた方、具体的                                   | スト) (施工管1<br>ックデザイナー)<br>(編集者) (4<br>均に。<br>2  | (□(又主))<br>(フォトグラ<br>(文有問連) (                                                                                            | ファー (1<br>不動産)                           | ラストレーター       放食菜       (販売)                         | 3           |
| <ul> <li>インテリアコー</li> <li>ランドスケーフ</li> <li>アーティスト</li> <li>その他</li> <li>勤務先</li> <li>専門学校ICS</li> <li>勤務先住所</li> <li>152-0022</li> <li>住所ですne</li> <li>勤務先Eメール</li> <li>info@icsaa.jj</li> <li>勤務先TEL</li> <li>電話</li> </ul>                                                                      | ディネーター<br>(デザイナー)<br>(マロデューサー<br>その他にチェックイ<br>カレッジオブアーン                                                                                                    | インテリアスタイリ<br>MD (グラフィ<br>・ (ライター)<br>注入れた方、具体的                                        | スト) (施工管1<br>ックデザイナー)<br>(編集者) (4<br>均に。<br>2  | (東文王)<br>(フォトグラ<br>(文育関連)<br>(<br>(<br>(<br>(<br>(<br>(<br>(<br>(<br>(<br>(<br>(<br>(<br>(<br>(<br>(<br>(<br>(<br>(<br>( | 77- (1<br>不助産)                           | フストレーター       放食業     販売                             | 3           |
| <ul> <li>インテリアコー</li> <li>ランドスケーフ</li> <li>アーティスト</li> <li>その他</li> <li>勤務先</li> <li>専門学校ICS</li> <li>勤務先住所</li> <li>152-0022</li> <li>住所ですne</li> <li>勤務先Eメール</li> <li>info@icsaa.jj</li> <li>勤務先TEL</li> <li>電話</li> <li>WEBSITE</li> <li>面白銀日間の</li> </ul>                                     | ディネーター<br>(デザイナー)<br>(アロデューサー<br>その他にチェックイ<br>カレッジオプアーツ<br>・<br>)                                                                                          | インテリアスタイリ<br>MD グラフィ<br>・ フィター<br>注入れた方、具体的                                           | スト) (施工管)<br>ックデザイナー)<br>(編集者) (4<br>9に。<br>2  | (マストグラ<br>(フォトグラ<br>(文有関連) (<br>()                                                                                       | ファー (1<br>不動産)                           | ラストレーター       放食菜       (販売                          |             |
| <ul> <li>インテリアコー</li> <li>ランドスケーフ</li> <li>アーティスト</li> <li>その他</li> <li>勤務先</li> <li>専門学校ICS</li> <li>勤務先住所</li> <li>152-0022</li> <li>住所ですne</li> <li>勤務先Eメール</li> <li>info@icsaa.jj</li> <li>勤務先TEL</li> <li>電話</li> <li>WEBSITE</li> <li>東京都目黒区</li> </ul>                                     | ディネーター<br>(デザイナー)<br>(マロデューサー<br>その他にチェックイ<br>カレッジオブアーン<br>,<br>,<br>,<br>,<br>,<br>,<br>,<br>,<br>,<br>,<br>,<br>,<br>,                                   | インテリアスタイリ<br>MD (グラフィ<br>・ ) (フィター<br>注入れた方、具体的                                       | スト) (施工管1<br>ックデザイナー)<br>(編集者) (4<br>均に。<br>2  | (マスト グラ<br>(フォト グラ<br>(衣育問連)()                                                                                           | 77- (1<br>不助産)                           | フストレーター       放食業     販売                             |             |
| <ul> <li>インテリアコー</li> <li>ランドスケーフ</li> <li>アーティスト</li> <li>その他</li> <li>勤務先</li> <li>専門学校ICS</li> <li>勤務先住所</li> <li>152-0022</li> <li>住所ですne</li> <li>勤務先Eメール</li> <li>info@icsaa.jjj</li> <li>勤務先TEL</li> <li>電話</li> <li>WEBSITE</li> <li>東京都目黒区</li> <li>https://www.i</li> </ul>             | ディネーター<br>(デザイナー)<br>(アロデューサー<br>その他にチェックイ<br>カレッジオプアーン<br>(柿の木坂1-5-6<br>cs.ac.jp                                                                          | インテリアスタイリ<br>MD グラフィ<br>・<br>・<br>・<br>・<br>・<br>・<br>、<br>月体中<br>・<br>・<br>、<br>月体中  | スト) (施工管)<br>ックデザイナー)<br>(編集者) (1<br>9に。<br>2  | (マストグラ)       (マストグラ)       (水育問連)                                                                                       | ファー (1<br>不動産) (1<br>不動産) (1             | ラストレーター       放食菜       (販売                          |             |
| <ul> <li>インテリアコー</li> <li>ランドスケーフ</li> <li>アーティスト</li> <li>その他</li> <li>勤務先</li> <li>専門学校ICS</li> <li>勤務先住所</li> <li>152-0022</li> <li>住所ですne</li> <li>勤務先Eメール</li> <li>info@icsaa.jj</li> <li>勤務先TEL</li> <li>電話</li> <li>WEBSITE</li> <li>東京都目黒区</li> <li>https://www.i</li> </ul>              | ディネーター<br>(デザイナー)<br>(アロデューサー<br>その他にチェックイ<br>カレッジオブアーン<br>に<br>林の木坂1-5-6<br>cs.ac.jp                                                                      | インテリアスタイリ<br>MD (グラフィ<br>・ )<br>ライター<br>注入れた方、具体的                                     | スト) (施工管1<br>ックデザイナー)<br>(編集者) (1<br>均に。<br>2  | (マスト グラ<br>(マスト グラ<br>(文字 同連) (<br>()                                                                                    | ファー (1<br>不動産)                           | フストレーター<br>次食業<br>版売                                 |             |
| <ul> <li>インテリアコー</li> <li>ランドスケーフ</li> <li>アーティスト</li> <li>その他</li> <li>勤務先</li> <li>専門学校ICS</li> <li>勤務先住所</li> <li>152-0022</li> <li>住所ですne</li> <li>勤務先Eメール</li> <li>info@icsaa.jj</li> <li>勤務先TEL</li> <li>電話</li> <li>WEBSITE</li> <li>東京都目黒区</li> <li>https://www.i</li> <li>SNS</li> </ul> | ディネーター<br>(デザイナー) (V)<br>アロデューサー<br>その他にチェックイ<br>カレッジオブアーン                                                                                                 | インテリアスタイリ<br>MD (グラフィ<br>・) (フィター)<br>注入れた方、具体的                                       | スト) (施工管)<br>ックデザイナー)<br>(編集者) (4<br>9に。<br>2  | マォトグラ       文育関連                                                                                                    | 77- (1<br>不動産)                           | ラストレーター       放食菜) (販売                               |             |

# 3. 情報の公開

下記3段階で情報の公開レベルを設定 できます。デフォルトは「非公開」に設 定されています。

### 4. 非公開情報

学校に登録されている情報になります。 上記【情報の公開】を「公開 or 限定公 開」に設定した場合でも公開されません。 校友会名簿の管理や学校での各種証明 書発行でのみ使用されます。

| SNS                                                      |
|----------------------------------------------------------|
| Inttps://www.instagram.com/ics_collegeofarts/            |
| https://twitter.com/ICS_official                         |
| f https://www.facebook.com/ICSAA-327693917986548         |
| https://www.youtube.com/channel/UC15jFlijw-ZgUCoiCCFg7eg |
| 自己紹介                                                     |
| プロフィール・略歴など                                              |
|                                                          |
|                                                          |
|                                                          |
|                                                          |
|                                                          |
| 情報の公開                                                    |
| 【基本情報】と【詳細情報(任意)】の公開レベルを設定できます。                          |
| <ul> <li>○ 公開(誰でも閲覧可能)</li> <li>3</li> </ul>             |
| ○ 限定公開(卒業生のみ閲覧可能)                                        |
| ● 非公開(管理者のみ閲覧可能)                                         |
|                                                          |
| 非公期情報                                                    |

•

| 非公開情報                                                                       |
|-----------------------------------------------------------------------------|
| 【情報の公開】を「公開 or 限定公開」に設定した場合でも公開されません。<br>校友会名簿の管理や学校での各種証明書発行でのみ使用されます。     |
| 現住所 必须                                                                      |
| 152-0022                                                                    |
| 東京都目黒区柿の木坂1-5-6 4                                                           |
| TEL                                                                         |
| 0120-006-911                                                                |
| Eメール ≥須<br>info@icsaa.jp<br>≋Eメールの変更はお手数ですが <u>info@icsaa.jp</u> までご連絡ください。 |
| <u>登録する</u>                                                                 |
| 5                                                                           |

# 5. 登録

すべての入力が完了しましたら「登録す る」ボタンをクリックしてください。

> ご結婚等で氏名が変わった方はお手数ですが<u>info@icsaa.jp</u>までご連絡ください。 詳しくは<u>個人情報保護方針</u>をご参照ください。

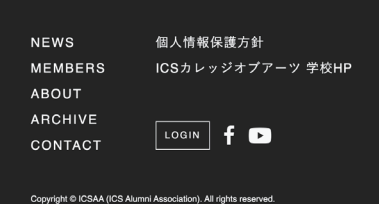

# <u>S</u> ICSAA

ICSAA(ICS校友会事務局) 152-0022 東京都目黒区柿の木坂1-5-6 TEL: 03-5701-2211 E-MAIL: info@icsaa.jp

# ICSAA WEBSITE MANUAL マイページ ①会員情報登録

# 会員情報詳細ページ

マイページから登録された情報は各会 員の詳細ページ右図のように表示され ます。 -

| BACK        |                                                                                                    |
|-------------|----------------------------------------------------------------------------------------------------|
| Detailed In | Image: Second Second Secon |
| n.z         | 事務局                                                                                                    |
| 勤務先         | ICSAA (ICS校友会)                                                                                                    |
| 勤務先住所       | 152-0022 東京都目黒区柿の木坂1-5-6                                                                                                    |
| 勤務先Eメール     | info@icsaa.jp                                                                                                    |
| 勤務先TEL      | 0120-006-911                                                                                                    |
| WEBSITE     | https://www.icsaa.jp<br>https://www.ics.ac.jp                                                                                                    |
| SNS         | 0 ¥ f D                                                                                                    |
| 自己紹介        | ICSAA(ICS Alumni Associationの略語)は、それら卒業生ネットワークの中心となるべくICS校友会から名<br>称を変更し、2017年に活動をはじめました。ICSAAはクリエーションに関わるプロが世代と領域を超えて達動                                                                                                    |

| 1. マイページ                                |                                                                                                    |                                                       |     |         |        |           |            |                 |
|-----------------------------------------|----------------------------------------------------------------------------------------------------|-------------------------------------------------------|-----|---------|--------|-----------|------------|-----------------|
| ログインし、ヘッダーのアバターからマ                      |                                                                                                    | Ν                                                     | EWS | MEMBERS | ABOUT  | ARCHIVE   | CONTACT    | LOGOUT          |
| イページへ移動。                                |                                                                                                    |                                                       |     | ļ       |        |           |            | 1               |
| <u>2. ポートフォリオ</u><br>上部ナビゲーションから「ポートフォリ | <u>S</u> ICSAA                                                                                     | Ν                                                     | EWS | MEMBERS | ABOUT  | ARCHIVE   | CONTACT    |                 |
| オ」をクリック。                                | MY PAGE                                                                                            |                                                       |     |         |        | ŝ         | 会員情報(ボート   | ·フォリオ ニュース      |
|                                         | <ul> <li>基本情報</li> <li>名前</li> <li>名前(<i>カナ</i>)</li> <li>卒業学科</li> <li>卒業年</li> <li>出身</li> </ul> | ICSAA事務局<br>いくさじむきょく<br>インテリアデザイン科(INT)<br>1964<br>日本 |     |         |        |           | •          | 2               |
|                                         |                                                                                                    |                                                       |     |         |        |           |            |                 |
| ポートフォリオを追加                              | <b>X</b> ICSAA                                                                                     |                                                       |     | NEWS    | MEMBER | S ABOUT A | RCHIVE CON | TACT S LOGO     |
| + ADD PROJECT]ホタンをクリック。                 | MY PAGE                                                                                            |                                                       |     |         |        |           | 会員情報       | / ポートフォリオ / ニュー |

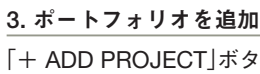

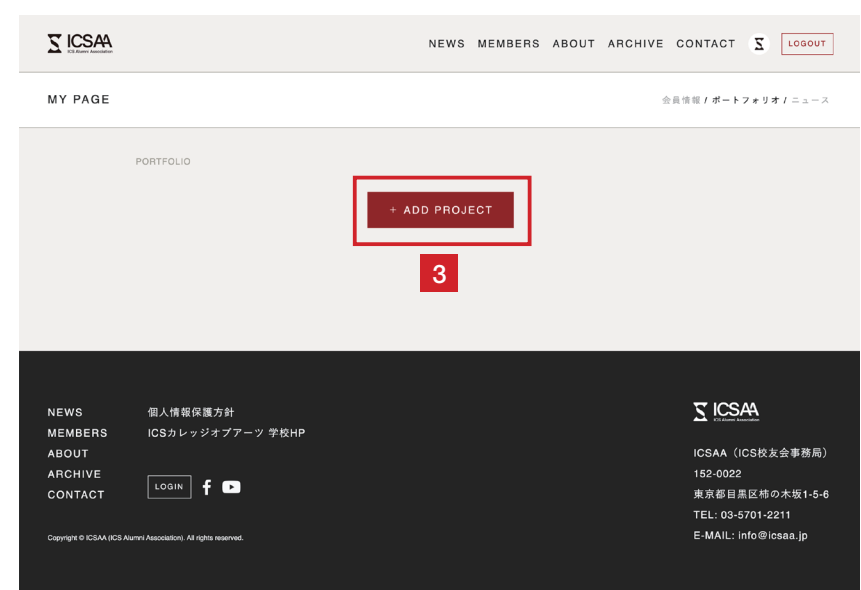

3

9

4

5

登録する

No Image

ファイルを選択 ファイル未選択

No Image

ファイルを選択 ファイル未選択

No Image

ファイルを選択 ファイル未選択

# ポートフォリオ作品登録画面 NEWS MEMBERS ABOUT ARCHIVE CONTACT () LOGOUT 必須項目を入力してください。 ← BACK ADD NEW PROJECT 作品タイトル 💩 タイトル 作品カテゴリー 💩 🕫 1. 作品カテゴリー Interior Architecture Furniture Product I scape Installation Sign Graphic Web 複数選択可です Photography Movie Illustration Artwork Others 制作年 💩 🕅 -- $\sim$ 作品写真 💩 🕱 画像は1MB以下。画像形式はJPEG。推奨画像サイズ:横1200px × 縦800px。 1 2 No Image No Image ファイルを選択 ファイル未選択 ファイルを選択 ファイル未選択 2. 画像キャプション 写真のクレジットや画像の説明がある 2 場合はこちらに入力してください。 4 5 No Image No Image ファイルを選択 ファイル未選択 ファイルを選択 ファイル未選択 7 8 No Image No Image ファイルを選択 ファイル未選択 ファイルを選択 ファイル未選択 3. コメント コメント 作品のコンセプトや画像キャプション に書ききれない内容はこちらに入力し てください。 3 4. URL Webデザインのお仕事や関連するウェ URL

ブサイトがある場合はこちらに入力し てください。

# 5.登録

すべての入力が完了しましたら「登録す る」ボタンをクリックしてください。

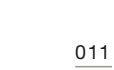

# ICSAA WEBSITE MANUAL マイページ ②ポートフォリオ登録

# ポートフォリオ詳細画面

ポートフォリオ登録画面にて登録され た作品は、作品詳細画面で右図のよう に表示れます。

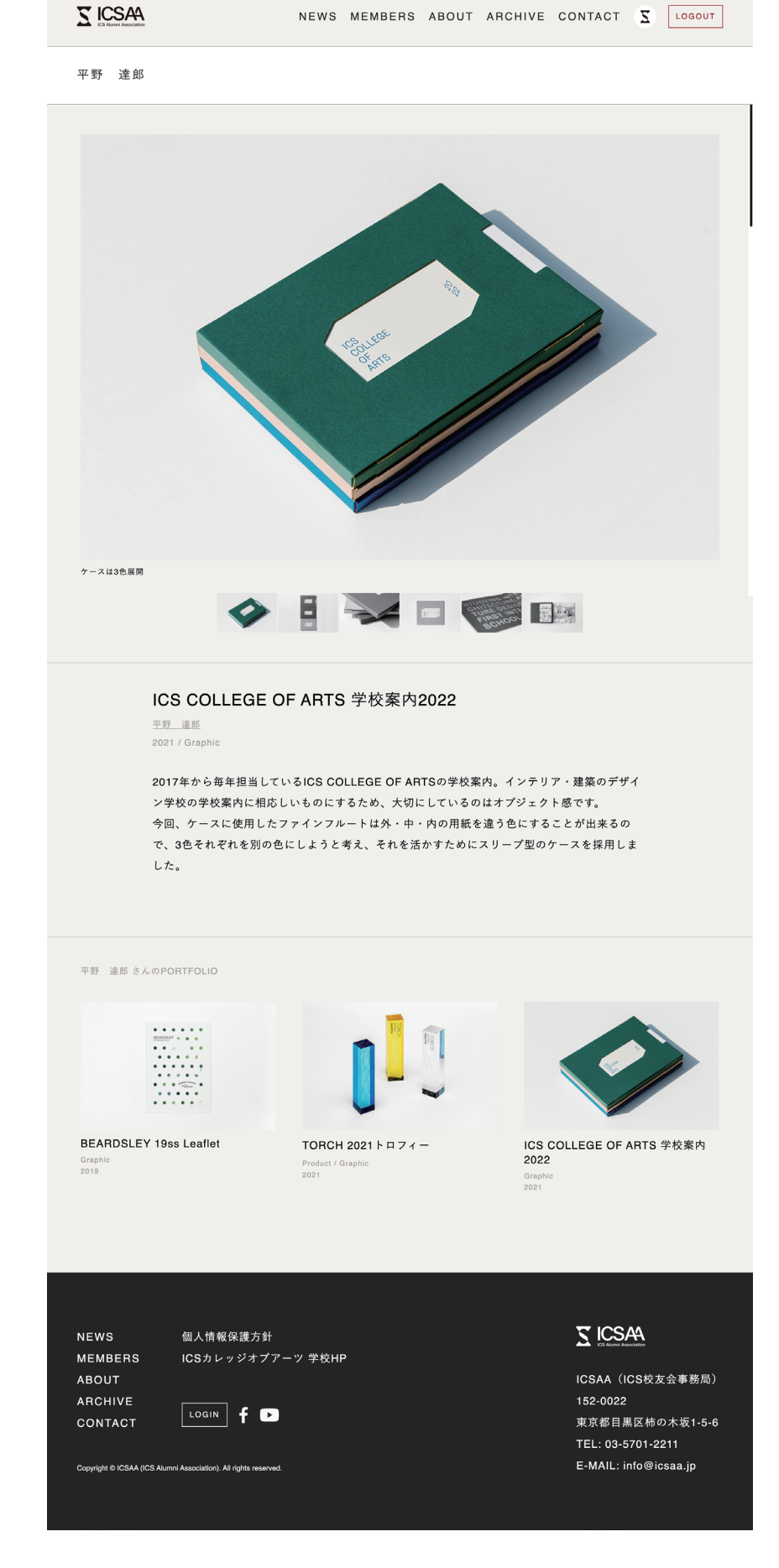

マイページ ③ニュース登録

1. マイページ

| 1. マイページ                             | -                                                                                        |                                                       |      |          |       |         |             |                                                            |
|--------------------------------------|------------------------------------------------------------------------------------------|-------------------------------------------------------|------|----------|-------|---------|-------------|------------------------------------------------------------|
| ログインし、ヘッダーのアバターからマ                   |                                                                                          |                                                       | NEWS | MEMBERS  | ABOUT | ARCHIVE | CONTACT     | LOGOUT                                                     |
| イページへ移動。                             |                                                                                          |                                                       |      |          |       |         |             |                                                            |
| <b>2. ニュース</b><br>ト部ナビゲーションから「ニュース」を |                                                                                          |                                                       | NEWS | MEMBERS  | ABOUT | ARCHIVE | CONTACT     | S LOGOUT                                                   |
| エーアビケーションから「ニュース」を<br>クリック。          | MY PAGE                                                                                  |                                                       |      |          |       | 숲       | :員情報 / ポートフ | <sup>7</sup> * <sup>y</sup> */ <mark>2</mark> <sup>2</sup> |
|                                      | <ul> <li>基本情報</li> <li>名前</li> <li>分ナ)</li> <li>卒業学科</li> <li>卒業年</li> <li>出身</li> </ul> | ICSAA事務局<br>いくさじむきょく<br>インテリアデザイン科(INT)<br>1964<br>日本 |      |          |       |         |             |                                                            |
| 3. ニュースを追加<br>「+ ADD NEWS」ボタンをクリック。  |                                                                                          |                                                       | NEWS | MEMBERS  | ABOUT | ARCHIVE | CONTACT     | LOGOUT                                                     |
|                                      | MY PAGE                                                                                  |                                                       |      |          |       | ł       | 会員情報 / ポート  | フォリオ <b>/ ニュース</b>                                         |
|                                      | NEWS                                                                                     |                                                       |      | + ADD NE | ws    |         |             |                                                            |

# ニュース登録画面

必須項目を入力してください。

T ICSAA

1. リクルートの登録

求人情報のご登録は別途フォームがあ ります。フォームにて登録された情報 をICSの求人担当が入力し、記事とし てアップします。(詳細はp016参照)

|                                                                             | NEWS                                | MEMBERS                                                                                         | ABOUT                                                 | ARCHIVE                                                      | CONTACT                    | Ξ                                     | LOGOUT        |
|-----------------------------------------------------------------------------|-------------------------------------|-------------------------------------------------------------------------------------------------|-------------------------------------------------------|--------------------------------------------------------------|----------------------------|---------------------------------------|---------------|
| ←─── ВАСК                                                                   |                                     |                                                                                                 |                                                       |                                                              |                            |                                       |               |
| ADD NEWS                                                                    |                                     |                                                                                                 |                                                       |                                                              |                            |                                       |               |
| タイトル ®頭<br>ICSAAロゴマーク制定                                                     |                                     |                                                                                                 |                                                       |                                                              |                            |                                       |               |
| カテゴリー eog                                                                   | Beeruit                             |                                                                                                 |                                                       |                                                              |                            |                                       |               |
| *リクルート情報の掲載をご希望の方は                                                          | こちらのフ                               | <u>ォーム</u> からご登録                                                                                | 喙ください。                                                | ]                                                            |                            |                                       |               |
| コメント 必須                                                                     |                                     |                                                                                                 |                                                       |                                                              |                            |                                       |               |
| cp>ICSAAは、卒業生ネットワークの<br>このICSAAのロゴマークが、第2回バ<br>cp>デザインされたのは、第2回バラバ<br>ト)です。 | 中心となるべ<br>ラバラなデザ<br>パラなデザイン<br>さい!! | くICS校友会から<br>イン展パーティー<br>/展のグラフィッ                                                               | 名称を変更し<br>-にて発表さ<br>クも担当しつ                            | し、2017年に活<br>れました!!<<br>ていただいた小                              | 動をはじめまし<br>/p><br>山俊一さん(株: | た。 <br< th=""><th>ト<br/>ウン</th></br<> | ト<br>ウン       |
| メイン画像                                                                       |                                     |                                                                                                 |                                                       |                                                              |                            |                                       |               |
|                                                                             |                                     | 画像は1MB以 <sup></sup><br>ファイルを選択<br><sup>著作権や肖像権の侵害</sup><br><sup>第三者が見て不快に感<br/>掲載にご自身の責任で</sup> | 下。 画像形 5<br>ファイ)<br>にあたる写真、暴<br>じる写真の掲載を<br>お願いいたします。 | 式はJPEG。<br>ル末選択<br><sup>カ的・卑猥な写真、</sup><br><sub>禁止します。</sub> |                            |                                       |               |
| 関連リンク                                                                       |                                     |                                                                                                 |                                                       |                                                              |                            |                                       |               |
| 株式会社マウント                                                                    |                                     |                                                                                                 |                                                       |                                                              |                            |                                       |               |
| http://www.2010mt.com                                                       |                                     |                                                                                                 |                                                       |                                                              |                            |                                       |               |
| リンクテキスト                                                                     |                                     |                                                                                                 |                                                       |                                                              |                            |                                       |               |
| URL                                                                         |                                     |                                                                                                 |                                                       |                                                              |                            |                                       |               |
| + リンクを追加する                                                                  |                                     |                                                                                                 |                                                       |                                                              |                            |                                       |               |
|                                                                             | 1                                   | 削除する 😤                                                                                          | ≧録する                                                  |                                                              |                            |                                       |               |
|                                                                             |                                     |                                                                                                 |                                                       |                                                              |                            |                                       |               |
| NEWS 個人情報保護方針<br>MEMBERS ICSカレッジオプア                                         | ーツ 学校HI                             | 5                                                                                               |                                                       |                                                              | ZICS                       | 44                                    |               |
| ABOUT                                                                       |                                     |                                                                                                 |                                                       |                                                              | ICSAA (1                   | CS校友会                                 | 会事務局)         |
|                                                                             |                                     |                                                                                                 |                                                       |                                                              | 東京都目県<br>TEL: 03-5         | 県区柿の:<br>701-221                      | 木坂1-5-6<br>11 |

# ニュース詳細画面

ニュース登録画面にて登録された作品 は、ニュース詳細画面で右図のように表 示れます。

| NEWS MEMBERS ABOUT ARCHIVE CONTACT Z                                                                                                    |
|----------------------------------------------------------------------------------------------------|
| ← BACK                                                                                                    |
| 2018.11.13                                                                                                    |
| ICSAAロゴマーク制定                                                                                                    |
| ICSAA等题网                                                                                                    |
|                                                                                                    |
| <b>S I C S Alumni Association</b>                                                                                                    |
| ICSAAは、卒業生ネットワークの中心となるべくICS校友会から名称を変更し、2017年に活動を<br>はじめました。<br>このICSAAのロゴマークが、第2回バラバラなデザイン展パーティーにて発表されました!!<br>デザインされたのは、第2回バラバラなデザイン展のグラフィックも担当していただいた小山俊一<br>さん(株式会社マウント)です。<br>みなさまどうぞお見知りおさください!!<br>関連リンク<br>株式会社マウント                                                                                 |
| NEWS 個人情報保護方針<br>MEMBERS ICSカレッジオプアーツ学校HP<br>ABOUT ICSAA (ICS校友会事務局)<br>ARCHIVE<br>CONTACT LOGIN f こ<br>Copyright © ISAAA(ICS Alumni Aesociation), Al rights reserved.<br>Copyright © ISAAA(ICS Alumni Aesociation), Al rights reserved.<br>Copyright © ISAAA(ICS Alumni Aesociation), Al rights reserved. |

# ニュース (Recruit) 登録の流れ

①マイページから求人フォーム(<u>https://www.ics.ac.jp/form/recruit.html</u>)へ移動

ţ

②ICSの求人担当者が入力された内容をICSAA HPの記事として投稿

Ļ

③ICSの求人担当者から掲載完了のご連絡

ICSAA HPに関するお問い合わせ

〒152-0022 東京都目黒区柿の木坂1-5-6 専門学校ICS カレジオブアーツ内 TEL: 03-5701-2211 E-MAIL: info@icsaa.jp (担当:飯泉)

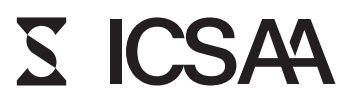